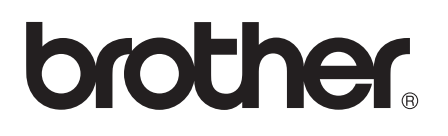

# Guia Wi-Fi Direct™

Versão 0 BRA-POR

# Modelos aplicáveis

Este Guia do Usuário se aplica aos modelos a seguir. HL-5472DW(T)/6182DW(T)/MFC-8712DW/8912DW/8952DW(T)

# Interpretação das observações

Os seguintes ícones são utilizados ao longo deste Manual do Usuário:

| Observação | As observações esclarecem como você deverá proceder a uma situação que possa surgir, ou, fornecem dicas sobre como a operação interage com outros |
|------------|----------------------------------------------------------------------------------------------------|
|            | recursos.                                                                                                    |

### Marcas comerciais

O logotipo da Brother é uma marca registrada da Brother Industries, Ltd.

Wi-Fi Direct, Wi-Fi Protected Setup, WPA, Wi-Fi Protected Access, WPA2 e Wi-Fi Protected Access 2 são marcas da Wi-Fi Alliance.

Wi-Fi CERTIFIED, Wi-Fi e Wi-Fi Alliance são marcas registradas da Wi-Fi Alliance.

Android é uma marca comercial da Google Inc.

iPhone, iPod touch, iPad e Safari são marcas comerciais da Apple Inc., registradas nos EUA e em outros países.

Microsoft e Windows são marcas comerciais ou marcas registradas da Microsoft Corporation nos Estados Unidos e/ou em outros países.

Toda empresa cujo título de software seja mencionado neste manual possui um Contato de licença de software específico para seus programas proprietários.

Todos os nomes de marca e nomes de produto de empresas que apareçem em produtos Brother, documentos relacionados e qualquer outro material são marcas comerciais ou marcas comerciais registradas dessas respectivas empresas.

# NOTA IMPORTANTE

- Neste manual, são utilizadas as mensagens de tela do HL-6182DW(T), a menos que especificado outro modelo.
- Acesse o Brother Solutions Center em <u>http://solutions.brother.com/</u> e clique em Manuais na página de modelos para baixar outros manuais.
- Nem todos os modelos encontram-se disponíveis em todos os países.

# Índice

#### 1 Introdução

| rodução 1                                    |   |
|----------------------------------------------|---|
| Visão geral                                  | 1 |
| Benefícios para o cliente                    | 1 |
| Requisitos de hardware                       | 2 |
| Sistemas operacionais compatíveis            | 2 |
| Baixando e instalando o Brother iPrint&Scan  | 2 |
| Para dispositivos Android™                   | 2 |
| Para dispositivos iOS                        | 2 |
| Para dispositivos Windows <sup>®</sup> Phone | 2 |

#### Métodos de configuração 2

3

| Tabela passo a passo para a configuração de rede Wi-Fi Direct              | 3   |
|----------------------------------------------------------------------------|-----|
| Configurando sua rede usando Wi-Fi Direct para HL-5472DW(T) e HL-6182DW(T) | 5   |
| Configuração de pressão de um botão usando Wi-Fi Direct                    | 5   |
| Configuração de pressão de um botão usando WPS (Wi-Fi Protected Setup)     | 6   |
| Configuração usando o método de PIN do Wi-Fi Direct                        | 7   |
| Configuração usando o Método de PIN de WPS (Wi-Fi Protected Setup)         | 9   |
| Configuração manual para uma rede Wi-Fi Direct                             | 10  |
| Configurando sua rede usando Wi-Fi Direct para MFC-8712DW e MFC-8912DW     | 11  |
| Configuração de pressão de um botão usando Wi-Fi Direct                    | 11  |
| Configuração de pressão de um botão usando WPS (Wi-Fi Protected Setup)     | 13  |
| Configuração usando o método de PIN do Wi-Fi Direct                        | 14  |
| Configuração usando o Método de PIN de WPS (Wi-Fi Protected Setup)         | 16  |
| Configuração manual para uma rede Wi-Fi Direct                             | 17  |
| Configurando sua rede usando Wi-Fi Direct para MFC-8952DW(T)               | 18  |
| Configuração de pressão de um botão usando Wi-Fi Direct                    | 18  |
| Configuração de pressão de um botão usando WPS (Wi-Fi Protected Setup)     | 19  |
| Configuração usando o método de PIN do Wi-Fi Direct                        | 20  |
| Configuração usando o Método de PIN de WPS (Wi-Fi Protected Setup)         | 22  |
| Configuração manual para uma rede Wi-Fi Direct                             | 23  |
| Deselve ão de vechlemes                                                    | 0.4 |

| Resolução de problemas   | 24 |
|--------------------------|----|
| Visão geral              | 24 |
| Identificando o problema | 24 |
| Identificando o problema | 24 |

#### Glossário 4

3

| Termos de rede Wi-Fi Direct     |    |
|---------------------------------|----|
| Proprietário de grupo (G/O)     | 27 |
| Informações sobre o dispositivo | 27 |
| Informações sobre status        | 27 |
| Ativar I/F                      |    |
| Termos e conceitos de rede      |    |
| Termos de rede                  |    |
|                                 |    |

27

# Visão geral

O Wi-Fi Direct<sup>™</sup> é um método de configuração sem fio desenvolvido pela Wi-Fi Alliance<sup>®</sup>. Ele permite a configuração de uma rede sem fio protegida entre a sua máquina Brother e um dispositivo móvel, como Android<sup>™</sup>, Windows<sup>®</sup> Phone, iPhone, iPod touch ou iPad, sem usar um ponto de acesso. O Wi-Fi Direct aceita configuração de rede sem fio usando o método de pressão de um botão ou o método PIN do WPS (Wi-Fi Protected Setup<sup>™</sup>). Você também poderá configurar uma rede sem fio, definindo manualmente um SSID e uma senha. O recurso Wi-Fi Direct da sua máquina Brother aceita segurança WPA2<sup>™</sup> com criptografia AES.

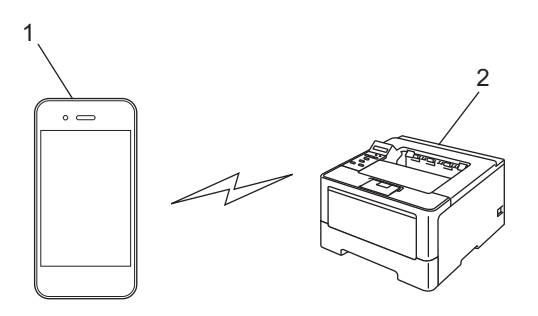

- 1 Dispositivo móvel
- 2 Sua máquina Brother

### 🖉 Observação

- Se você ativar o recurso Wi-Fi Direct da sua máquina Brother, a interface com fio e sem fio da máquina será desativada.
- O dispositivo compatível com Wi-Fi Direct poderá se tornar um Proprietário de grupo (G/O). Ao configurar a rede Wi-Fi Direct, o Proprietário de grupo (G/O) será um ponto de acesso. Consulte *Proprietário de* grupo (G/O) >> página 27.
- Quando sua máquina Brother for o Proprietário de grupo (G/O), aceitará comunicação sem fio individualizada usando o Wi-Fi Direct.

# Benefícios para o cliente

Quando você quiser imprimir, ou escanear, usando seu dispositivo móvel, o Wi-Fi Direct ajudará a configurar com facilidade uma rede sem fio temporária, usando o método de pressão de um botão ou o método PIN do WPS. Para obter informações sobre a impressão, ou digitalização, usando seu dispositivo móvel, baixe o Mobile Print/Scan Guide for Brother iPrint&Scan (Guia de impressão/escaneamento móveis para o Brother iPrint&Scan) ou o Guia do AirPrint no Brother Solutions Center (http://solutions.brother.com/).

# Requisitos de hardware

### Sistemas operacionais compatíveis

Você precisa ter um dispositivo que execute o Android<sup>™</sup> 1.6 ou superior, o iOS 3.0 ou superior ou o Windows<sup>®</sup> Phone.

### Baixando e instalando o Brother iPrint&Scan

O Brother iPrint&Scan permite que você use recursos da sua máquina Brother diretamente do seu dispositivo móvel sem usar um computador. Antes de começar a configurar uma rede sem fio usando o Wi-Fi Direct, recomendamos que você baixe o Brother iPrint&Scan. Você também poderá baixar o manual para Brother iPrint&Scan no Brother Solutions Center, em (<u>http://solutions.brother.com/</u>) ➤> Mobile Print/Scan Guide for Brother iPrint&Scan (Guia de impressão/escaneamento móveis para o Brother iPrint&Scan).

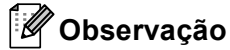

Se a sua máquina não tiver um scanner, você não poderá usar as funções de escaneamento do Brother iPrint&Scan.

#### Para dispositivos Android™

Você poderá baixar e instalar o Brother iPrint&Scan no Android™ Market. Para aproveitar todos os recursos compatíveis com o Brother iPrint&Scan, certifique-se de usar a versão mais recente.

Para baixar e instalar, ou desinstalar, o Brother iPrint&Scan, consulte o guia do usuário do seu dispositivo móvel.

### Para dispositivos iOS

Você poderá baixar e instalar o Brother iPrint&Scan na App Store. Para aproveitar todos os recursos compatíveis com o Brother iPrint&Scan, certifique-se de usar a versão mais recente.

Para baixar e instalar, ou desinstalar, o Brother iPrint&Scan, consulte o guia do usuário do seu dispositivo móvel. Por padrão, você poderá acessar um link para o guia do usuário do seu dispositivo móvel no site da Web da Apple, na pasta Bookmarks do Safari.

### Para dispositivos Windows<sup>®</sup> Phone

Você poderá baixar e instalar o Brother iPrint&Scan no Windows<sup>®</sup> Phone Marketplace. Para aproveitar todos os recursos compatíveis com o Brother iPrint&Scan, certifique-se de usar a versão mais recente.

Para baixar e instalar, ou desinstalar, o Brother iPrint&Scan, consulte o guia do usuário do seu dispositivo móvel.

2

# Métodos de configuração

### Tabela passo a passo para a configuração de rede Wi-Fi Direct

As instruções a seguir oferecerão cinco métodos para configurar sua máquina Brother em um ambiente de rede sem fio. Escolha o método preferido para o seu ambiente.

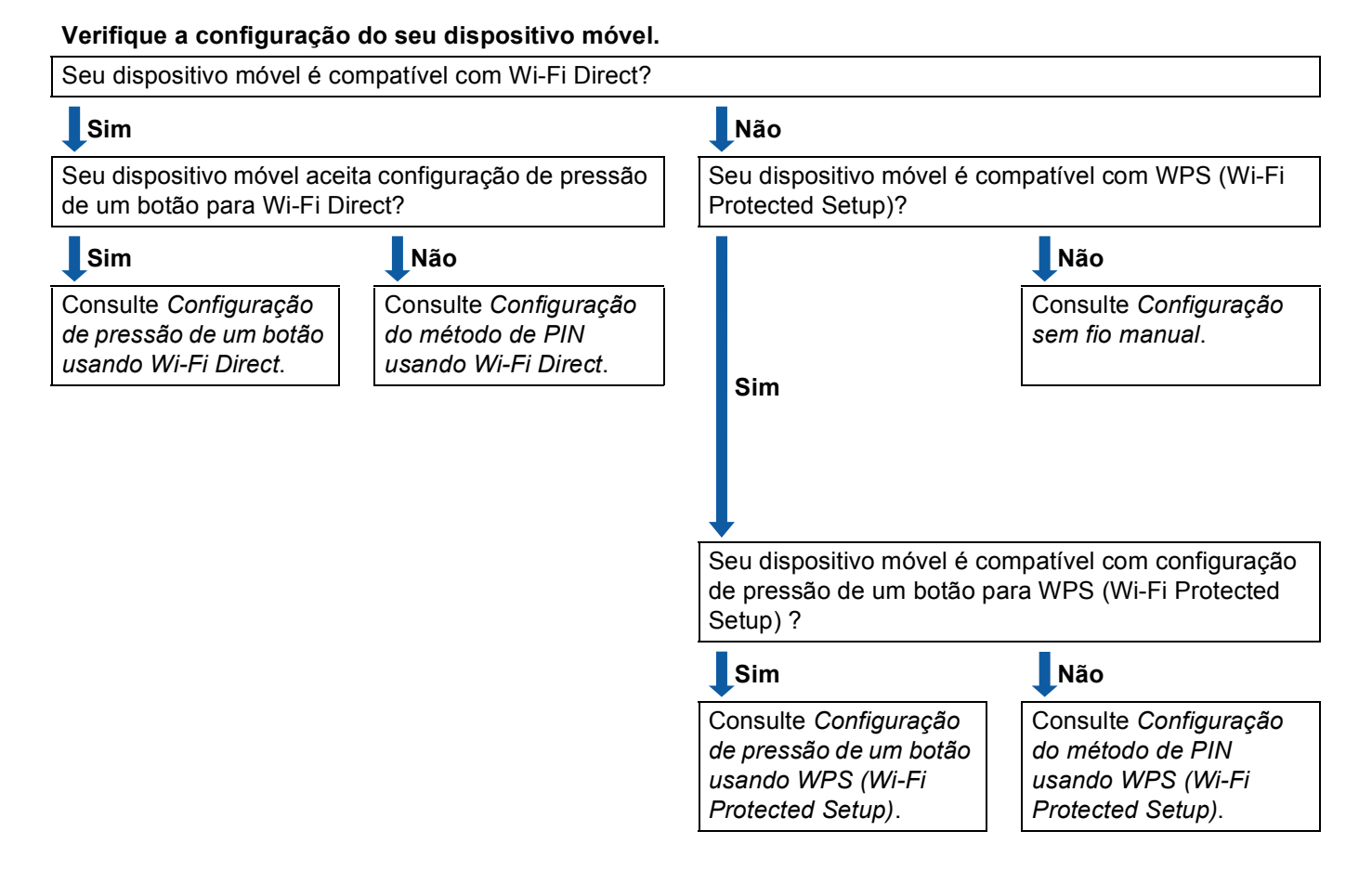

Configuração de pressão de um botão usando Wi-Fi Direct

Para HL-5472DW(T) e HL-6182DW(T), consulte *Configuração de pressão de um botão usando Wi-Fi Direct* **>>** página 5.

Para MFC-8712DW e MFC-8912DW, consulte *Configuração de pressão de um botão usando Wi-Fi Direct* ➤> página 11.

Para MFC-8952DW(T), consulte Configuração de pressão de um botão usando Wi-Fi Direct ➤> página 18. Configuração de pressão de um botão usando WPS (Wi-Fi Protected Setup)

Para HL-5472DW(T) e HL-6182DW(T), consulte *Configuração de pressão de um botão usando WPS* (*Wi-Fi Protected Setup*) **>>** página 6.

Para MFC-8712DW e MFC-8912DW, consulte Configuração de pressão de um botão usando WPS (Wi-Fi Protected Setup) ➤> página 13.

Para MFC-8952DW(T), consulte Configuração de pressão de um botão usando WPS (Wi-Fi Protected Setup) ➤> página 19.

Configuração do método de PIN usando Wi-Fi Direct

Para HL-5472DW(T) e HL-6182DW(T), consulte *Configuração usando o método de PIN do Wi-Fi Direct* ▶> página 7.

Para MFC-8712DW e MFC-8912DW, consulte *Configuração usando o método de PIN do Wi-Fi Direct* ➤> página 14.

Para MFC-8952DW(T), consulte Configuração usando o método de PIN do Wi-Fi Direct ➤➤ página 20.

Configuração do método de PIN usando WPS (Wi-Fi Protected Setup)

Para HL-5472DW(T) e HL-6182DW(T), consulte *Configuração usando o Método de PIN de WPS (Wi-Fi Protected Setup)* **>>** página 9.

Para MFC-8712DW e MFC-8912DW, consulte *Configuração usando o Método de PIN de WPS (Wi-Fi Protected Setup)* **>>** página 16.

Para MFC-8952DW(T), consulte Configuração usando o Método de PIN de WPS (Wi-Fi Protected Setup) ➤> página 22.

Configuração sem fio manual

Para HL-5472DW(T) e HL-6182DW(T), consulte *Configuração manual para uma rede Wi-Fi Direct* → página 10.

Para MFC-8712DW e MFC-8912DW, consulte *Configuração manual para uma rede Wi-Fi Direct* → página 17.

Para MFC-8952DW(T), consulte Configuração manual para uma rede Wi-Fi Direct >> página 23.

#### 🖉 Observação

Para usar a funcionalidade do Brother iPrint&Scan em uma rede Wi-Fi Direct configurada por *Configuração de pressão de um botão usando Wi-Fi Direct* ou por *Configuração do método de PIN usando Wi-Fi Direct*, o dispositivo, usado para configurar o Wi-Fi Direct, deverá estar executando o Android 4.0 ou posterior.

# Configurando sua rede usando Wi-Fi Direct para HL-5472DW(T) e HL-6182DW(T)

As configurações de rede Wi-Fi Direct são definidas no painel de controle da máquina.

#### Configuração de pressão de um botão usando Wi-Fi Direct

Se o seu dispositivo móvel for compatível com Wi-Fi Direct, você poderá configurar uma rede Wi-Fi Direct seguindo estas instruções:

- 1 Pressione ▲ ou ▼ para selecionar Rede. Pressione OK.
- 2 Pressione ▲ ou ♥ para selecionar Wi-Fi Direct. Pressione OK.
- 3 Pressione ▲ ou ▼ para selecionar Botão Comando. Pressione OK.
- Quando Wi-FiDirectLig.? for exibido, pressione ▲ para aceitar. Para cancelar, pressione ▼.
- 5 Quando Outra I/F de Rede será desativada. Deseja continuar? ▲OK ▼Cancelar for exibido, pressione ▲ para aceitar. Para cancelar, pressione ▼.
- 6 Ative o Wi-Fi Direct no seu dispositivo móvel (consulte o guia de usuário do seu dispositivo móvel para obter instruções) quando Ative Wi-Fi Direct em outro dispositivo e pressione OK. for exibido.

Pressione **OK** na sua máquina. A configuração Wi-Fi Direct terá início. Para cancelar, pressione **Back**.

- 7 Execute um dos seguintes procedimentos:
  - Quando sua máquina Brother for o Proprietário de grupo (G/O), seu dispositivo móvel tentará se conectar a ela diretamente.
  - Quando sua máquina Brother não for o Proprietário de grupo (G/O), a máquina exibirá nomes de dispositivo disponíveis com os quais será configurada uma rede Wi-Fi Direct. Escolha o dispositivo móvel com que você se deseja conectar e pressione OK. Você poderá procurar novamente os dispositivos disponíveis pressionando Reescanear.
- 8 Se o seu dispositivo móvel for conectado com sucesso, a máquina mostrará Conectado. Você concluiu a configuração de rede Wi-Fi Direct. Para obter informações sobre a impressão do seu dispositivo móvel, você poderá baixar o Mobile Print/Scan Guide for Brother iPrint&Scan (Guia de impressão/escaneamento móveis para o Brother iPrint&Scan) ou o Guia do AirPrint no Brother Solutions Center (<u>http://solutions.brother.com/</u>).

Se a conexão falhar, consulte *Resolução de problemas* **>>** página 24.

### Configuração de pressão de um botão usando WPS (Wi-Fi Protected Setup)

Se o seu dispositivo móvel for compatível com WPS (PBC - Configuração de pressão de um botão), você poderá configurar uma rede Wi-Fi Direct seguindo estas instruções.

- 1 Pressione ▲ ou ▼ para selecionar Rede. Pressione OK.
- 2 Pressione ▲ ou ♥ para selecionar Wi-Fi Direct. Pressione OK.
- 3 Pressione ▲ ou V para escolher Gru. Propriet. e, em seguida, pressione OK.
- 4 Pressione ▲ ou ▼ para escolher Ligado e, em seguida, pressione OK.
- 5 Pressione ▲ ou ▼ para selecionar Botão Comando. Pressione OK.
- 6 Quando Wi-FiDirectLig.? for exibido, pressione ▲ para aceitar. Para cancelar, pressione ▼.
- 7 Quando Outra I/F de Rede será desativada. Deseja continuar? ▲OK ▼Cancelar for exibido, pressione ▲ para aceitar. Para cancelar, pressione ▼.
- Quando Ative Wi-Fi Direct em outro dispositivo e pressione OK. estiver exibido, ative o método de configuração de pressão de um botão WPS do seu dispositivo móvel (consulte o guia do usuário do seu dispositivo móvel para obter instruções) e, em seguida, pressione OK na sua máquina. A configuração Wi-Fi Direct terá início. Para cancelar, pressione Back.
- 9 Se o seu dispositivo móvel for conectado com sucesso, a máquina mostrará Conectado. Você concluiu a configuração de rede Wi-Fi Direct. Para obter informações sobre a impressão do seu dispositivo móvel, você poderá baixar o Mobile Print/Scan Guide for Brother iPrint&Scan (Guia de impressão/escaneamento móveis para o Brother iPrint&Scan) ou o Guia do AirPrint no Brother Solutions Center (<u>http://solutions.brother.com/)</u>.

Se a conexão falhar, consulte *Resolução de problemas* ►► página 24.

### Configuração usando o método de PIN do Wi-Fi Direct

Se o seu dispositivo móvel for compatível com o método de PIN do Wi-Fi Direct, você poderá configurar uma rede Wi-Fi Direct seguindo estas instruções:

- 1 Pressione ▲ ou V para selecionar Rede. Pressione OK.
- 2 Pressione ▲ ou ▼ para selecionar Wi-Fi Direct. Pressione OK.
- 3 Pressione ▲ ou ▼ para selecionar Código PIN. Pressione OK.
- Quando Wi-FiDirectLig.? for exibido, pressione ▲ para aceitar. Para cancelar, pressione ▼.
- 5 Quando Outra I/F de Rede será desativada. Deseja continuar? ▲OK ▼Cancelar for exibido, pressione ▲ para aceitar. Para cancelar, pressione ▼.
- 6 Ative o Wi-Fi Direct no seu dispositivo móvel (consulte o guia de usuário do seu dispositivo móvel para obter instruções) quando Ative Wi-Fi Direct em outro dispositivo e pressione OK. for exibido. Pressione OK na sua máquina. A configuração Wi-Fi Direct terá início. Para cancelar, pressione Back.

7 Execute um dos seguintes procedimentos:

Quando sua máquina Brother for o Proprietário de grupo (G/O), ela aguardará uma solicitação de conexão do seu dispositivo móvel. Quando Inserir Cód. PIN aparecer, insira na máquina o PIN exibido no seu dispositivo móvel. Pressione OK. Siga as instruções e vá para a etapa ③.

Se o PIN for exibido na sua máquina Brother, insira-o no seu dispositivo móvel.

- Quando sua máquina Brother não for o Proprietário de grupo (G/O), a máquina exibirá nomes de dispositivo disponíveis com os quais será configurada uma rede Wi-Fi Direct. Escolha um dispositivo móvel com o qual você se deseje conectar e pressione OK. Você poderá procurar novamente os dispositivos disponíveis pressionando Reescanear. Vá para a etapa (3).
- 8 Execute um dos seguintes procedimentos:
  - Pressione A para exibir o PIN da sua máquina e insira-o no seu dispositivo móvel. Siga as instruções e vá para a etapa (9).
  - Pressione V para inserir na máquina um PIN mostrado pelo seu dispositivo móvel e, em seguida, pressione OK. Siga as instruções e vá para a etapa ④.

Se o seu dispositivo móvel não exibir um PIN, pressione **Cancel** na sua máquina Brother. Retorne para a etapa **1** e tente novamente.

Se o seu dispositivo móvel for conectado com sucesso, a máquina mostrará Conectado. Você concluiu a configuração de rede Wi-Fi Direct. Para obter informações sobre a impressão do seu dispositivo móvel, você poderá baixar o Mobile Print/Scan Guide for Brother iPrint&Scan (Guia de impressão/escaneamento móveis para o Brother iPrint&Scan) ou o Guia do AirPrint no Brother Solutions Center (<u>http://solutions.brother.com/</u>). Se a conexão falhar, consulte *Resolução de problemas* ➤> página 24.

2

### Configuração usando o Método de PIN de WPS (Wi-Fi Protected Setup)

Se o seu dispositivo móvel aceitar o método de PIN do WPS (Wi-Fi Protected Setup), você poderá configurar uma rede Wi-Fi Direct seguindo estas instruções.

- 1 Pressione ▲ ou ▼ para selecionar Rede. Pressione OK.
- 2 Pressione ▲ ou ♥ para selecionar Wi-Fi Direct. Pressione OK.
- 3 Pressione ▲ ou V para escolher Gru. Propriet. e, em seguida, pressione OK.
- 4 Pressione ▲ ou ▼ para escolher Ligado e, em seguida, pressione OK.
- 5 Pressione ▲ ou ▼ para selecionar Código PIN. Pressione OK.
- 6 Quando Wi-FiDirectLig.? for exibido, pressione ▲ para aceitar. Para cancelar, pressione ▼.
- 7 Quando Outra I/F de Rede será desativada. Deseja continuar? ▲OK ▼Cancelar for exibido, pressione ▲ para aceitar. Para cancelar, pressione ▼.
- 8 Quando Ative Wi-Fi Direct em outro dispositivo e pressione OK. estiver exibido, ative o método de configuração de PIN do WPS do seu dispositivo móvel (consulte o guia do usuário do seu dispositivo móvel para obter instruções) e, em seguida, pressione OK na sua máquina. A configuração Wi-Fi Direct terá início. Para cancelar, pressione Back.
- 9 A máquina aguardará uma solicitação de conexão do seu dispositivo móvel. Quando Inserir Cód. PIN aparecer, insira na máquina o PIN exibido no seu dispositivo móvel. Pressione OK.
- Se o seu dispositivo móvel for conectado com sucesso, a máquina mostrará Conectado. Você concluiu a configuração de rede Wi-Fi Direct. Para obter informações sobre a impressão do seu dispositivo móvel, você poderá baixar o Mobile Print/Scan Guide for Brother iPrint&Scan (Guia de impressão/escaneamento móveis para o Brother iPrint&Scan) ou o Guia do AirPrint no Brother Solutions Center (<u>http://solutions.brother.com/</u>).

Se a conexão falhar, consulte *Resolução de problemas* ➤> página 24.

### Configuração manual para uma rede Wi-Fi Direct

Se o seu dispositivo móvel não aceitar Wi-Fi Direct ou WPS, você deverá configurar uma rede Wi-Fi Direct manualmente.

- 1 Pressione ▲ ou ▼ para selecionar Rede. Pressione OK.
- 2 Pressione ▲ ou ▼ para selecionar Wi-Fi Direct. Pressione OK.
- 3 Pressione ▲ ou ▼ para selecionar Manual. Pressione OK.
- Quando Wi-FiDirectLig.? for exibido, pressione ▲ para aceitar. Para cancelar, pressione ▼.
- 5 Quando Outra I/F de Rede será desativada. Deseja continuar? ▲OK ▼Cancelar for exibido, pressione ▲ para aceitar. Para cancelar, pressione ▼.
- 6 A máquina mostrará o nome do SSID e a senha durante 2 minutos. Vá para a página de configurações de rede sem fio do seu dispositivo móvel e insira o nome do SSID e a senha.
- Se o seu dispositivo móvel for conectado com sucesso, a máquina mostrará Conectado. Você concluiu a configuração de rede Wi-Fi Direct. Para obter informações sobre a impressão do seu dispositivo móvel, você poderá baixar o Mobile Print/Scan Guide for Brother iPrint&Scan (Guia de impressão/escaneamento móveis para o Brother iPrint&Scan) ou o Guia do AirPrint no Brother Solutions Center (<u>http://solutions.brother.com/</u>).

Se a conexão falhar, consulte Resolução de problemas ➤> página 24.

### Configurando sua rede usando Wi-Fi Direct para MFC-8712DW e MFC-8912DW

As configurações de rede Wi-Fi Direct são definidas no painel de controle da máquina.

#### Configuração de pressão de um botão usando Wi-Fi Direct

Se o seu dispositivo móvel for compatível com Wi-Fi Direct, você poderá configurar uma rede Wi-Fi Direct seguindo estas instruções:

|   | Pressione <b>Menu</b> .                                                                                                    |
|---|----------------------------------------------------------------------------------------------------|
| 2 | Pressione ▲ ou ▼ para selecionar Rede.<br>Pressione OK.                                                                                                    |
| 3 | Pressione ▲ ou V para selecionar Wi-Fi Direct.<br>Pressione OK.                                                                                                    |
| 4 | Pressione ▲ ou V para selecionar Botão Comando.<br>Pressione OK.                                                                                                    |
| 5 | Quando Wi-Fi Direct Lig.? for exibido, pressione ▲ ou V para escolher Ativado e, em seguida, pressione OK.<br>Para cancelar, pressione ▲ ou V para escolher Desativado e, em seguida, pressione OK.                                                                                                    |
| 6 | Quando Outra I/F de Rede será desativada. Deseja continuar?for exibido, pressione 1<br>para aceitar.<br>Para cancelar, pressione 2.                                                                                                    |
| 7 | Ative o Wi-Fi Direct no seu dispositivo móvel (consulte o guia de usuário do seu dispositivo móvel para<br>obter instruções) quando Ativar Wi-Fi Direct em outro dispositivo. for exibido.<br>Pressione <b>OK</b> na sua máquina. A configuração Wi-Fi Direct terá início.<br>Para cancelar, pressione <b>Excluir</b> . |
| 8 | Execute um dos seguintes procedimentos:                                                                                                    |
|   | Quando sua máquina Brother for o Proprietário de grupo (G/O), seu dispositivo móvel tentará se<br>conectar a ela diretamente.                                                                                                    |
|   | Quando sua máquina Brother não for o Proprietário de grupo (G/O), a máquina exibirá nomes de                                                                                                    |

Quando sua máquina Brother não for o Proprietário de grupo (G/O), a máquina exibirá nomes de dispositivo disponíveis com os quais será configurada uma rede Wi-Fi Direct. Escolha o dispositivo móvel com que você se deseja conectar e pressione OK. Você poderá procurar novamente os dispositivos disponíveis pressionando Reescanear. 2

Se o seu dispositivo móvel for conectado com sucesso, a máquina mostrará Conectado. Você concluiu a configuração de rede Wi-Fi Direct. Para obter informações sobre a impressão usando seu dispositivo móvel ou sobre o escaneamento para ele, baixe o Mobile Print/Scan Guide for Brother iPrint&Scan (Guia de impressão/escaneamento móveis para o Brother iPrint&Scan) ou o Guia do AirPrint no Brother Solutions Center (<u>http://solutions.brother.com/</u>). Se a conexão falhar, consulte *Resolução de problemas* ➤> página 24.

#### Configuração de pressão de um botão usando WPS (Wi-Fi Protected Setup)

Se o seu dispositivo móvel for compatível com WPS (PBC - Configuração de pressão de um botão), você poderá configurar uma rede Wi-Fi Direct seguindo estas instruções.

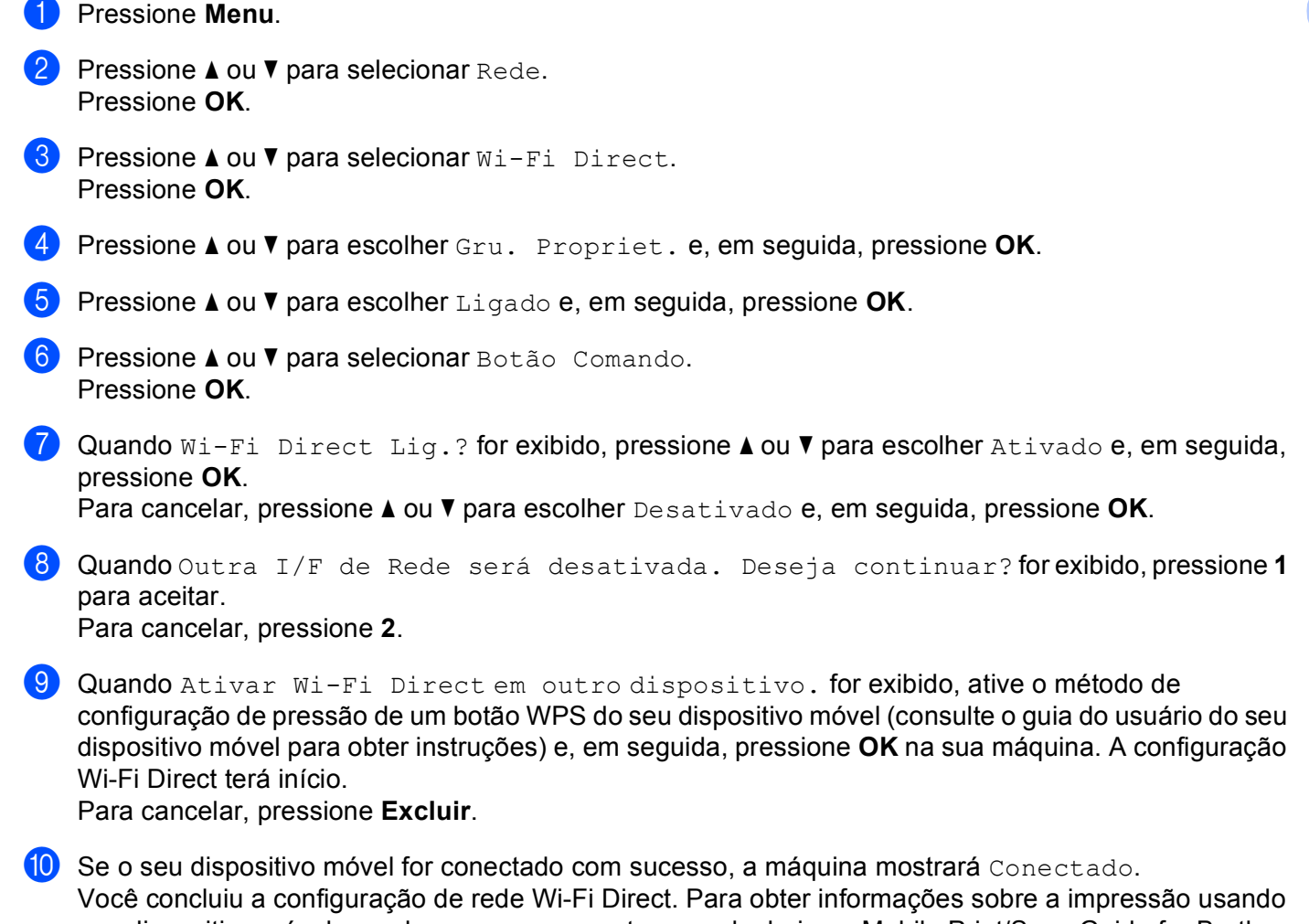

Você concluiu a configuração de rede Wi-Fi Direct. Para obter informações sobre a impressão usando seu dispositivo móvel ou sobre o escaneamento para ele, baixe o Mobile Print/Scan Guide for Brother iPrint&Scan (Guia de impressão/escaneamento móveis para o Brother iPrint&Scan) ou o Guia do AirPrint no Brother Solutions Center (<u>http://solutions.brother.com/</u>).
Se a conexão falhar, consulte *Resolução de problemas >>* página 24.

### Configuração usando o método de PIN do Wi-Fi Direct

Se o seu dispositivo móvel for compatível com o método de PIN do Wi-Fi Direct, você poderá configurar uma rede Wi-Fi Direct seguindo estas instruções:

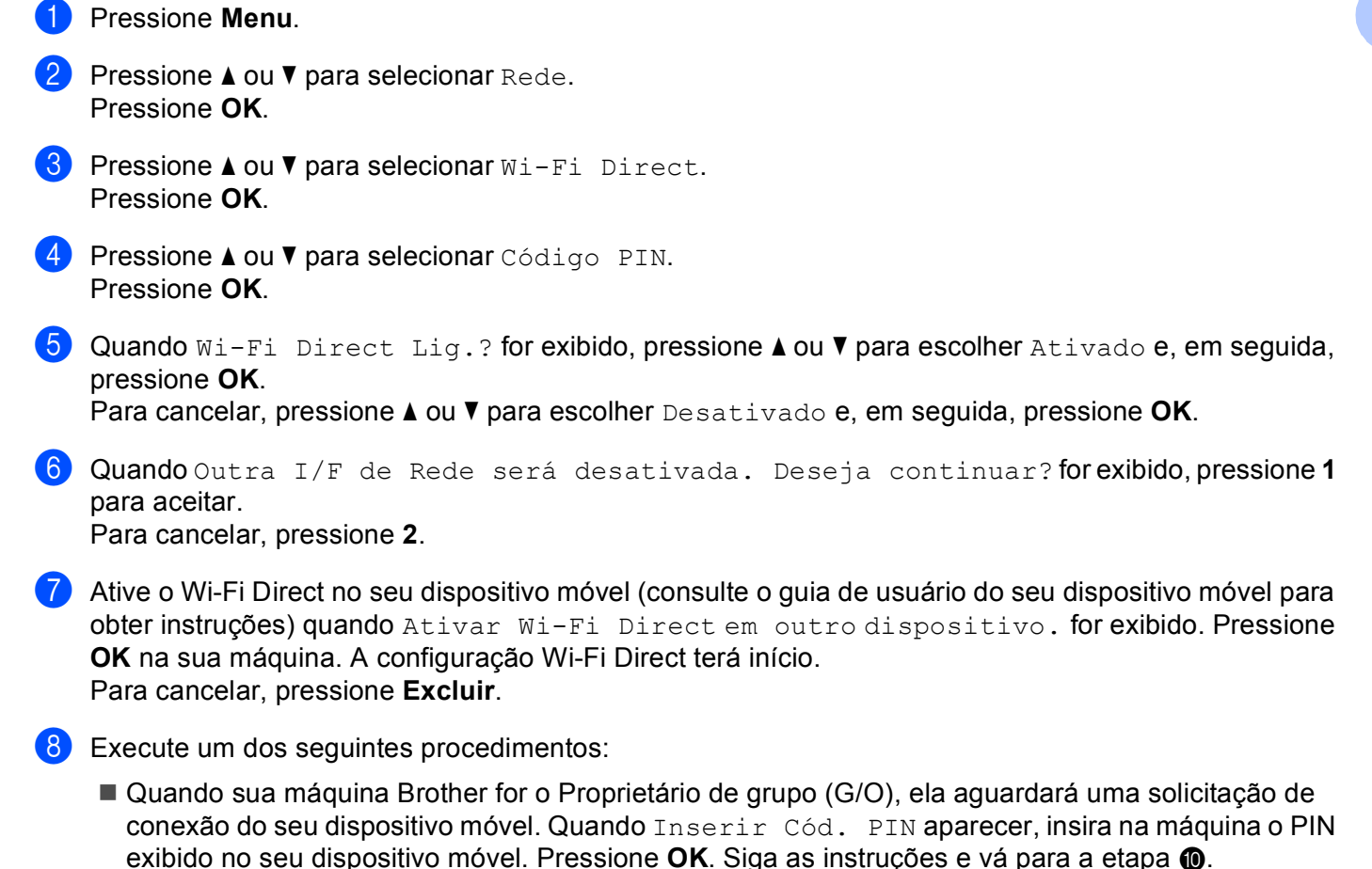

Se o PIN for exibido na sua máquina Brother, insira-o no seu dispositivo móvel.

Quando sua máquina Brother não for o Proprietário de grupo (G/O), a máquina exibirá nomes de dispositivo disponíveis com os quais será configurada uma rede Wi-Fi Direct. Escolha um dispositivo móvel com o qual você se deseje conectar e pressione OK. Você poderá procurar novamente os dispositivos disponíveis pressionando Reescanear. Vá para a etapa <a>[9]</a>.

14

- 9 Execute um dos seguintes procedimentos:
  - Pressione 1 para escolher 1.Exibir Código PIN a fim de exibir o PIN da sua máquina e insira-o no seu dispositivo móvel. Siga as instruções e vá para a etapa ().
  - Pressione 2 para escolher 2.Inserir Código PIN a fim de inserir na máquina um PIN mostrado pelo seu dispositivo móvel e, em seguida, pressione OK. Siga as instruções e vá para a etapa ().

Se o seu dispositivo móvel não exibir um PIN, pressione **Parar/Sair** na sua máquina Brother. Retorne para a etapa **()** e tente novamente.

Se o seu dispositivo móvel for conectado com sucesso, a máquina mostrará Conectado. Você concluiu a configuração de rede Wi-Fi Direct. Para obter informações sobre a impressão usando seu dispositivo móvel ou sobre o escaneamento para ele, baixe o Mobile Print/Scan Guide for Brother iPrint&Scan (Guia de impressão/escaneamento móveis para o Brother iPrint&Scan) ou o Guia do AirPrint no Brother Solutions Center (<u>http://solutions.brother.com/</u>). Se a conexão falhar, consulte *Resolução de problemas* ➤> página 24.

### Configuração usando o Método de PIN de WPS (Wi-Fi Protected Setup)

Se o seu dispositivo móvel aceitar o método de PIN do WPS (Wi-Fi Protected Setup), você poderá configurar uma rede Wi-Fi Direct seguindo estas instruções.

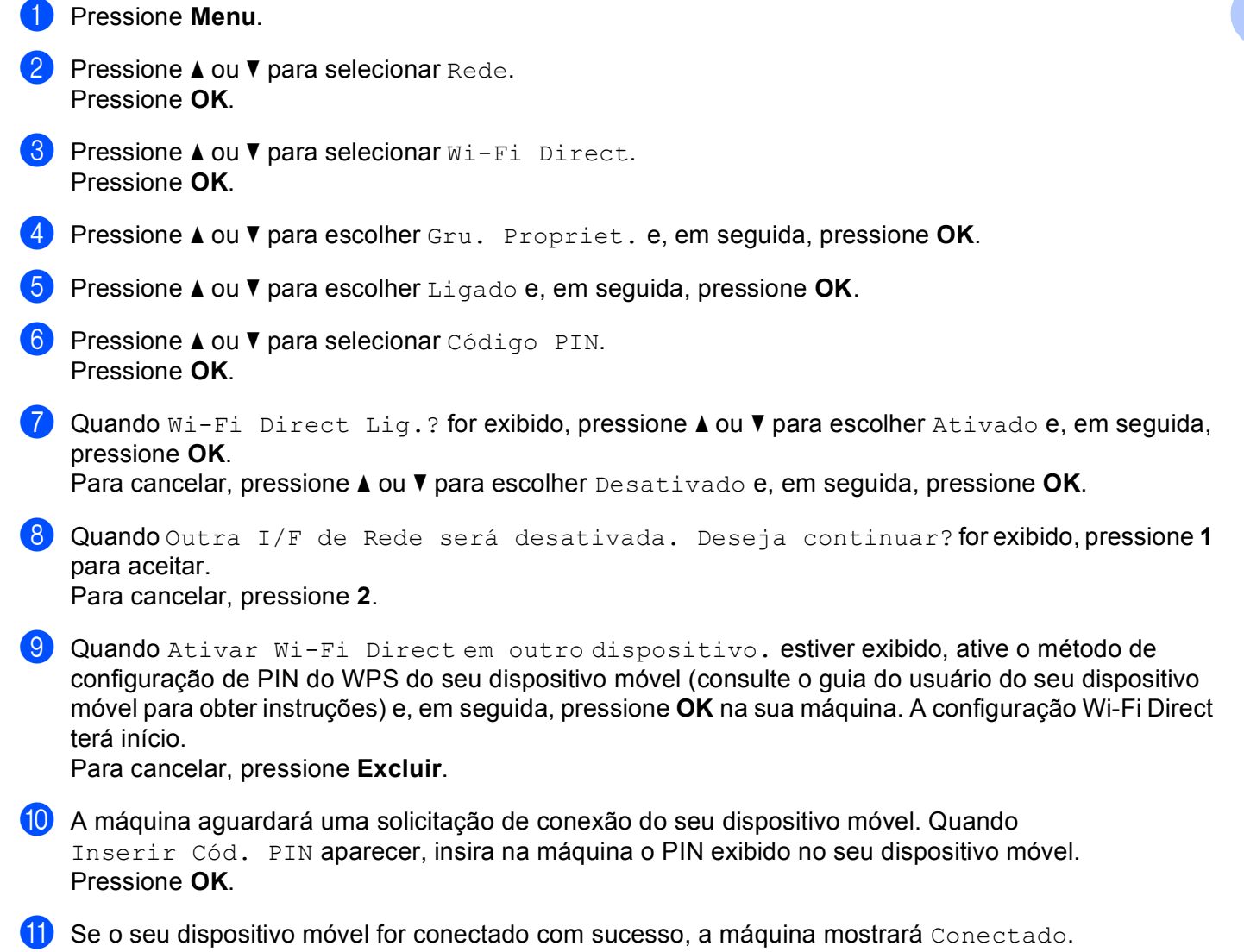

Você concluiu a configuração de rede Wi-Fi Direct. Para obter informações sobre a impressão usando seu dispositivo móvel ou sobre o escaneamento para ele, baixe o Mobile Print/Scan Guide for Brother iPrint&Scan (Guia de impressão/escaneamento móveis para o Brother iPrint&Scan) ou o Guia do AirPrint no Brother Solutions Center (<u>http://solutions.brother.com/</u>). Se a conexão falhar, consulte *Resolução de problemas* ➤> página 24.

### Configuração manual para uma rede Wi-Fi Direct

Se o seu dispositivo móvel não aceitar Wi-Fi Direct ou WPS, você deverá configurar uma rede Wi-Fi Direct manualmente.

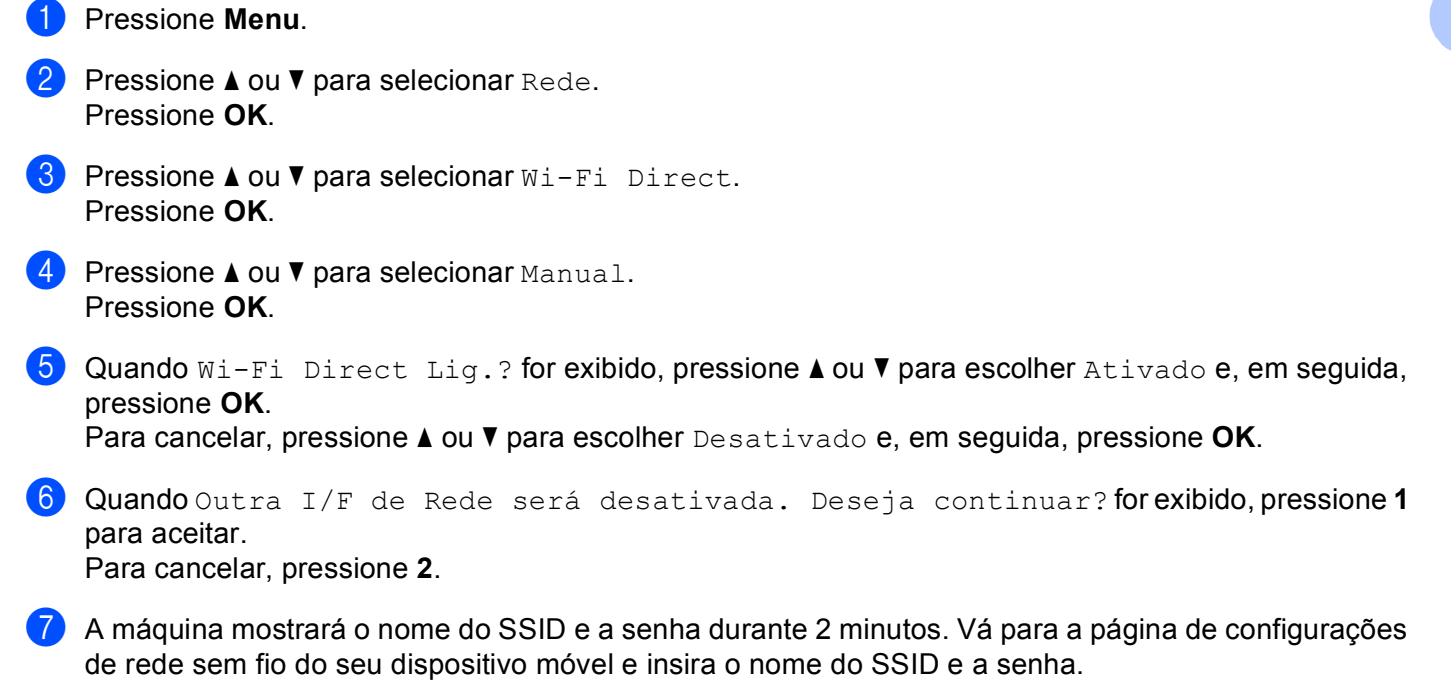

8 Se o seu dispositivo móvel for conectado com sucesso, a máquina mostrará Conectado. Você concluiu a configuração de rede Wi-Fi Direct. Para obter informações sobre a impressão usando seu dispositivo móvel ou sobre o escaneamento para ele, baixe o Mobile Print/Scan Guide for Brother iPrint&Scan (Guia de impressão/escaneamento móveis para o Brother iPrint&Scan) ou o Guia do AirPrint no Brother Solutions Center (<u>http://solutions.brother.com/</u>). Se a conexão falhar, consulte *Resolução de problemas* ➤> página 24.

# Configurando sua rede usando Wi-Fi Direct para MFC-8952DW(T)

As configurações de rede Wi-Fi Direct são definidas no painel de controle da máquina.

#### Configuração de pressão de um botão usando Wi-Fi Direct

Se o seu dispositivo móvel for compatível com Wi-Fi Direct, você poderá configurar uma rede Wi-Fi Direct seguindo estas instruções:

- Pressione Menu. 2 Pressione ▲ ou ▼ para selecionar Rede. 3 Pressione ▲ ou V para selecionar Wi-Fi Direct. Pressione ▲ ou V para selecionar Botão Comando. 5 Quando Wi-Fi Direct Lig.? for exibido, pressione Lig para aceitar. Para cancelar, pressione Desl. 6 Quando Outro I/F de Rede será desativado. Deseja continuar? for exibido, pressione OK para aceitar. Para cancelar, pressione Cancelar. 7 Ative o Wi-Fi Direct no seu dispositivo móvel (consulte o guia de usuário do seu dispositivo móvel para obter instruções) quando Ative Wi-Fi Direct em outro dispositivo e pressione OK. for exibido. Pressione OK na sua máquina. A configuração Wi-Fi Direct terá início. Para cancelar, pressione Parar/Sair. 8 Execute um dos seguintes procedimentos: Quando sua máquina Brother for o Proprietário de grupo (G/O), seu dispositivo móvel tentará se conectar a ela diretamente. Quando sua máquina Brother não for o Proprietário de grupo (G/O), a máquina exibirá nomes de dispositivo disponíveis com os quais será configurada uma rede Wi-Fi Direct. Escolha o dispositivo móvel com que você se deseja conectar e pressione OK. Você poderá procurar novamente os dispositivos disponíveis pressionando Reescanear. 9) Se o seu dispositivo móvel for conectado com sucesso, a máquina mostrará Conectada.
  - Se o seu dispositivo movel for conectado com sucesso, a maquina mostrara Conectada. Você concluiu a configuração de rede Wi-Fi Direct. Para obter informações sobre a impressão usando seu dispositivo móvel ou sobre o escaneamento para ele, baixe o Mobile Print/Scan Guide for Brother iPrint&Scan (Guia de impressão/escaneamento móveis para o Brother iPrint&Scan) ou o Guia do AirPrint no Brother Solutions Center (<u>http://solutions.brother.com/</u>). Se a conexão falhar, consulte *Resolução de problemas* ➤> página 24.

#### Configuração de pressão de um botão usando WPS (Wi-Fi Protected Setup)

Se o seu dispositivo móvel for compatível com WPS (PBC - Configuração de pressão de um botão), você poderá configurar uma rede Wi-Fi Direct seguindo estas instruções.

**1** Pressione Menu.

- 2 Pressione ▲ ou ▼ para selecionar Rede.
- 3 Pressione ▲ ou ▼ para selecionar Wi-Fi Direct.
- 4 Pressione ▲ ou V para escolher Gru. Propriet. e, em seguida, pressione Lig.
- 5 Pressione ▲ ou V para selecionar Botão Comando.
- 6 Quando Wi-Fi Direct Lig.? for exibido, pressione Lig para aceitar. Para cancelar, pressione Desl.
- Quando Outro I/F de Rede será desativado. Deseja continuar? for exibido, pressione OK para aceitar. Para cancelar, pressione Cancelar.
- Quando Ative Wi-Fi Direct em outro dispositivo e pressione OK. estiver exibido, ative o método de configuração de pressão de um botão WPS do seu dispositivo móvel (consulte o guia do usuário do seu dispositivo móvel para obter instruções) e, em seguida, pressione OK na sua máquina. A configuração Wi-Fi Direct terá início. Para cancelar, pressione Parar/Sair.
- 9 Se o seu dispositivo móvel for conectado com sucesso, a máquina mostrará Conectada. Você concluiu a configuração de rede Wi-Fi Direct. Para obter informações sobre a impressão usando seu dispositivo móvel ou sobre o escaneamento para ele, baixe o Mobile Print/Scan Guide for Brother iPrint&Scan (Guia de impressão/escaneamento móveis para o Brother iPrint&Scan) ou o Guia do AirPrint no Brother Solutions Center (<u>http://solutions.brother.com/</u>). Se a conexão falhar, consulte *Resolução de problemas* ➤> página 24.

#### Configuração usando o método de PIN do Wi-Fi Direct

Se o seu dispositivo móvel for compatível com o método de PIN do Wi-Fi Direct, você poderá configurar uma rede Wi-Fi Direct seguindo estas instruções:

- **1** Pressione Menu.
- 2 Pressione ▲ ou ▼ para selecionar Rede.
- 3 Pressione ▲ ou ▼ para selecionar Wi-Fi Direct.
- 4 Pressione ▲ ou V para selecionar Código PIN.
- 5 Quando Wi-Fi Direct Lig.? for exibido, pressione Lig para aceitar. Para cancelar, pressione Desl.
- Quando Outro I/F de Rede será desativado. Deseja continuar? for exibido, pressione OK para aceitar.
   Para cancelar, pressione Cancelar.
- Ative o Wi-Fi Direct no seu dispositivo móvel (consulte o guia de usuário do seu dispositivo móvel para obter instruções) quando Ative Wi-Fi Direct em outro dispositivo e pressione OK. for exibido. Pressione OK na sua máquina. A configuração Wi-Fi Direct terá início. Para cancelar, pressione Parar/Sair.

8 Execute um dos seguintes procedimentos:

Quando sua máquina Brother for o Proprietário de grupo (G/O), ela aguardará uma solicitação de conexão do seu dispositivo móvel. Quando Código PIN aparecer, insira na máquina o PIN exibido no seu dispositivo móvel. Pressione OK. Siga as instruções e vá para a etapa .

Se o PIN for exibido na sua máquina Brother, insira-o no seu dispositivo móvel.

- Quando sua máquina Brother não for o Proprietário de grupo (G/O), a máquina exibirá nomes de dispositivo disponíveis com os quais será configurada uma rede Wi-Fi Direct. Escolha um dispositivo móvel com o qual você se deseje conectar e pressione OK. Você poderá procurar novamente os dispositivos disponíveis pressionando Reescanear. Vá para a etapa ③.
- 9 Execute um dos seguintes procedimentos:
  - Pressione Exibir Código PIN para exibir o PIN da sua máquina e insira-o no seu dispositivo móvel. Siga as instruções e vá para a etapa ().
  - Pressione Inserir Código PIN para inserir na máquina um PIN mostrado pelo seu dispositivo móvel e, em seguida, pressione OK. Siga as instruções e vá para a etapa ().

Se o seu dispositivo móvel não exibir um PIN, pressione 🗢 na sua máquina Brother. Retorne para a etapa 4 e tente novamente.

Se o seu dispositivo móvel for conectado com sucesso, a máquina mostrará Conectada. Você concluiu a configuração de rede Wi-Fi Direct. Para obter informações sobre a impressão usando seu dispositivo móvel ou sobre o escaneamento para ele, baixe o Mobile Print/Scan Guide for Brother iPrint&Scan (Guia de impressão/escaneamento móveis para o Brother iPrint&Scan) ou o Guia do AirPrint no Brother Solutions Center (<u>http://solutions.brother.com/</u>). Se a conexão falhar, consulte *Resolução de problemas* ➤> página 24.

### Configuração usando o Método de PIN de WPS (Wi-Fi Protected Setup)

Se o seu dispositivo móvel aceitar o método de PIN do WPS (Wi-Fi Protected Setup), você poderá configurar uma rede Wi-Fi Direct seguindo estas instruções.

- **1** Pressione Menu.
- 2 Pressione ▲ ou ▼ para selecionar Rede.
- 3 Pressione ▲ ou ▼ para selecionar Wi-Fi Direct.
- 4 Pressione ▲ ou V para escolher Gru. Propriet. e, em seguida, pressione Lig.
- 5 Pressione ▲ ou V para selecionar Código PIN.
- 6 Quando Wi-Fi Direct Lig.? for exibido, pressione Lig para aceitar. Para cancelar, pressione Desl.
- Quando Outro I/F de Rede será desativado. Deseja continuar? for exibido, pressione OK para aceitar. Para cancelar, pressione Cancelar.
- 8 Quando Ative Wi-Fi Direct em outro dispositivo e pressione OK. for exibido, ative o método de configuração de PIN do WPS do seu dispositivo móvel (consulte o guia do usuário do seu dispositivo móvel para obter instruções) e, em seguida, pressione OK na sua máquina. A configuração Wi-Fi Direct terá início.
  Para cancelar, pressione Parar/Sair.

Para cancelar, pressione Parar/Sair.

- 9 A máquina aguardará uma solicitação de conexão do seu dispositivo móvel. Quando Código PIN aparecer, insira na máquina o PIN exibido no seu dispositivo móvel. Pressione OK.
- Se o seu dispositivo móvel for conectado com sucesso, a máquina mostrará Conectada. Você concluiu a configuração de rede Wi-Fi Direct. Para obter informações sobre a impressão usando seu dispositivo móvel ou sobre o escaneamento para ele, baixe o Mobile Print/Scan Guide for Brother iPrint&Scan (Guia de impressão/escaneamento móveis para o Brother iPrint&Scan) ou o Guia do AirPrint no Brother Solutions Center (<u>http://solutions.brother.com/</u>). Se a conexão falhar, consulte *Resolução de problemas* ➤> página 24.

### Configuração manual para uma rede Wi-Fi Direct

Se o seu dispositivo móvel não aceitar Wi-Fi Direct ou WPS, você deverá configurar uma rede Wi-Fi Direct manualmente.

1 Pressione Menu. 2 Pressione ▲ ou V para selecionar Rede. **Pressione ▲ ou ▼ para selecionar** Wi-Fi Direct. 4) Pressione ▲ ou V para selecionar Manual. 5 Quando Wi-Fi Direct Lig.? for exibido, pressione Lig para aceitar. Para cancelar, pressione Desl. 6 Quando Outro I/F de Rede será desativado. Deseja continuar? for exibido, pressione OK para aceitar. Para cancelar, pressione Cancelar. 7 A máquina mostrará o nome do SSID e a senha durante 2 minutos. Vá para a página de configurações de rede sem fio do seu dispositivo móvel e insira o nome do SSID e a senha. 8 Se o seu dispositivo móvel for conectado com sucesso, a máquina mostrará Conectada. Você concluiu a configuração de rede Wi-Fi Direct. Para obter informações sobre a impressão usando seu dispositivo móvel ou sobre o escaneamento para ele, baixe o Mobile Print/Scan Guide for Brother iPrint&Scan (Guia de impressão/escaneamento móveis para o Brother iPrint&Scan) ou o Guia do AirPrint no Brother Solutions Center (http://solutions.brother.com/). Se a conexão falhar, consulte Resolução de problemas >> página 24.

2

3

# Resolução de problemas

# Visão geral

Este capítulo explica como resolver problemas de rede típicos que você pode encontrar ao utilizar a máquina Brother. Se, depois de ler este capítulo, você ainda não conseguir resolver o problema, visite o Brother Solutions Center em <u>http://solutions.brother.com/</u>.

Para obter informações adicionais, vá para o Brother Solutions Center em (<u>http://solutions.brother.com/</u>) e clique em Manuais na página do seu modelo para baixar outros manuais.

### Identificando o problema

Verifique se os seguintes itens estão configurados antes de ler este capítulo.

| Primeiramente, verifique o seguinte:                                               |  |  |
|------------------------------------------------------------------------------------|--|--|
| O cabo de alimentação está conectado corretamente e a máquina Brother está ligada. |  |  |
| Todas as embalagens protetoras foram removidas da máquina.                         |  |  |
| Os cartuchos de toner e unidades de cilindro estão instalados corretamente.        |  |  |
| As tampa dianteira e a tampa traseira estão completamente fechadas.                |  |  |
| O papel está inserido corretamente na bandeja de papel.                            |  |  |

#### Vá para a página da sua solução nas listas abaixo:

- Mensagens de erro ao usar o menu do painel de controle do Wi-Fi Direct.
  - Consulte *Mensagens de erro ao configurar o Wi-Fi Direct usando o menu do painel de controle* ➤> página 24
- Não consigo completar a configuração de rede Wi-Fi Direct.

Consulte Não consigo completar a configuração de rede Wi-Fi Direct. >> página 26

Desejo verificar se meus dispositivos de rede estão funcionando corretamente.

Consulte Desejo verificar se meus dispositivos de rede estão funcionando corretamente. >> página 26

#### Mensagens de erro ao configurar o Wi-Fi Direct usando o menu do painel de controle

| Mensagem de erro                      | Causa                                                                         | Ação                                                                        |
|---------------------------------------|-------------------------------------------------------------------------------|-----------------------------------------------------------------------------|
| (Para HL-5472DW(T) e<br>HL-6182DW(T)) | A máquina Brother e seu dispositivo móvel<br>não podem se comunicar durante a | Mova o dispositivo móvel para mais<br>perto da sua máquina Brother.         |
| Falha de Conexão                      | configuração.                                                                 | Mova sua máquina Brother e o                                                |
| (Para MFC-8712DW e<br>MFC-8912DW)     |                                                                               | dispositivo móvel para uma área livre de obstruções.                        |
| Falha de Conexão                      |                                                                               | Se estiver usando o método de PIN do<br>WPS, certifique-se de que inseriu o |
| (Para<br>MFC-8952DW(T))               |                                                                               | código PIN correto.                                                         |
| Falha de conexão                      |                                                                               |                                                                             |

3

#### Mensagens de erro ao configurar o Wi-Fi Direct usando o menu do painel de controle (Continuação)

| Mensagem de erro                                       | Causa                                                                          | Ação                                                                                                    |
|--------------------------------------------------------|--------------------------------------------------------------------------------|----------------------------------------------------------------------------------------------------|
| (Para HL-5472DW(T) e<br>HL-6182DW(T))                  | Outros dispositivos estão tentando se conectar à rede Wi-Fi ao mesmo tempo.    | Certifique-se de que não haja outros dispositivos tentando se conectar à rede                                                                                                    |
| Erro de Conexão                                        |                                                                                | Wi-Fi Direct e, em seguida, tente definir<br>novamente as configurações Wi-Fi Direct                                                                                                    |
| (Para MFC-8712DW e<br>MFC-8912DW)                      |                                                                                |                                                                                                    |
| Erro de Conexão                                        |                                                                                |                                                                                                    |
| (Para<br>MFC-8952DW(T))                                |                                                                                |                                                                                                    |
| Erro de Conexão                                        |                                                                                |                                                                                                    |
| (Para HL-5472DW(T) e<br>HL-6182DW(T))                  | A máquina Brother não consegue localizar seu dispositivo móvel.                | Certifique-se de que sua máquina e seu<br>dispositivo móvel estejam no modo<br>Wi Fi Direct                                                                                                 |
| Sem Dispositivo                                        |                                                                                |                                                                                                    |
| (Para MFC-8712DW e<br>MFC-8912DW)                      |                                                                                | Mova o dispositivo movel para mais<br>perto da sua máquina Brother.                                                                                                    |
| Sem Dispositivo                                        |                                                                                | Mova sua máquina Brother e o<br>diapositivo mável para uma área livra do                                                                                                    |
| (Para<br>MFC-8952DW(T))                                |                                                                                | obstruções.                                                                                                    |
| Sem Dispositivo                                        |                                                                                | Se você estiver configurando<br>manualmente a rede Wi-Fi Direct,<br>certifique-se de ter inserido a senha<br>correta.                                                                       |
|                                                        |                                                                                | Se o seu dispositivo móvel tiver uma<br>página de configuração sobre como<br>obter um endereço IP, certifique-se de<br>que o endereço IP do dispositivo tenha<br>sido configurado via DHCP. |
| (Para HL-5472DW(T) e<br>HL-6182DW(T))                  | Outro dispositivo móvel já está conectado à rede Wi-Fi Direct quando a máquina | Depois que a conexão atual entre a sua<br>máquina Brother e outro dispositivo móvel                                                                                                    |
| Não se conecta<br>Um dispositivo já<br>está conectado. | Brother é o Proprietário de grupo (G/O).                                       | tiver sido encerrada, tente definir<br>novamente as configurações Wi-Fi Direct.<br>Você pode confirmar o status da conexão<br>imprimindo o Relatório de configuração de                     |
| (Para MFC-8712DW e<br>MFC-8912DW)                      |                                                                                | rede >> Manual do Usuário de Rede:<br>Imprimindo o Relatório de configurações de                                                                                                    |
| Um dispositivojá<br>está conectado.<br>Pressione OK.   |                                                                                | rede.                                                                                                    |
| (Para<br>MFC-8952DW(T))                                |                                                                                |                                                                                                    |
| Um dispositivo já<br>está conectado<br>Pressione OK.   |                                                                                |                                                                                                    |

#### Não consigo completar a configuração de rede Wi-Fi Direct.

| Pergunta                                                                                                    | Solução                                                                                                    |
|----------------------------------------------------------------------------------------------------|----------------------------------------------------------------------------------------------------|
| Suas configurações de                                                                                                    | Confirme novamente o SSID e a senha.                                                                                                    |
| segurança (SSID/senha)<br>estão corretas?                                                                                                    | Se você estiver usando sua máquina como Proprietário de grupo (G/O) na<br>configuração manual, o SSID e a senha serão exibidos no painel de controle<br>da máquina durante o procedimento de configuração.                     |
|                                                                                                    | Se você estiver usando seu dispositivo móvel como Proprietário de grupo (G/O)<br>na configuração manual, o SSID e a senha serão exibidos no painel de controle<br>do dispositivo móvel durante o procedimento de configuração. |
|                                                                                                    | <ul> <li>Para obter informações sobre qual é nome do SSID, consulte SSID</li> <li>página 28.</li> </ul>                                                                                                    |
| Sua máquina Brother está<br>muito distante do seu<br>dispositivo móvel?                                                                                                    | Quando for definir as configurações de rede Wi-Fi Direct, mova a máquina Brother para que fique a aproximadamente 1 metro do dispositivo móvel.                                                                                |
| Há obstruções (paredes ou<br>mobiliário, por exemplo) entre<br>sua máquina e o dispositivo<br>móvel?                                                                                       | Mova sua máquina Brother para uma área livre de obstruções.                                                                                                    |
| Há um computador sem fio,<br>um dispositivo compatível<br>com Bluetooth, um forno<br>micro-ondas ou um telefone<br>sem fio digital perto da<br>máquina Brother ou do<br>dispositivo móvel? | Afaste os outros dispositivos da máquina Brother ou do dispositivo móvel.                                                                                                    |
| Verifiquei e testei todas as alternativas anteriores, mas                                                                                                    | Desligue e ligue novamente a máquina Brother. Tente definir novamente as configurações Wi-Fi Direct.                                                                                                    |
| ainda assim não consigo<br>concluir a configuração Wi-Fi<br>Direct. Existe algo mais que<br>eu possa fazer?                                                                                | Se estiver usando sua máquina Brother como cliente, confirme quantos<br>dispositivos são permitidos na rede Wi-Fi Direct atual e, em seguida, verifique<br>quantos dispositivos estão conectados.                              |

#### Desejo verificar se meus dispositivos de rede estão funcionando corretamente.

| Pergunta                                                                                                | Solução                                                                                                    |
|----------------------------------------------------------------------------------------------------|----------------------------------------------------------------------------------------------------|
| Sua máquina Brother e o<br>dispositivo móvel estão<br>ligados?                                          | Verifique se todas as instruções foram seguidas em <i>Primeiramente, verifique o seguinte:</i> ➤➤ página 24.                   |
| Onde eu posso encontrar as<br>configurações de rede da<br>minha máquina Brother, como<br>o endereço IP? | Imprima o Relatório de configurações de rede ➤➤ Manual do Usuário de Rede:<br>Imprimindo o Relatório de configurações de rede. |

# Termos de rede Wi-Fi Direct

### Proprietário de grupo (G/O)

Se você tiver definido o Proprietário de grupo como Ligado, sua máquina Brother servirá como ponto de acesso ao configurar uma rede Wi-Fi Direct. O G/O atribui nome de SSID, senha e endereço IP para a rede Wi-Fi. A configuração padrão é Desligado.

### Informações sobre o dispositivo

#### Nome do dispositivo

Você pode verificar o nome de dispositivo da máquina no ambiente de rede Wi-Fi Direct. O nome do dispositivo será mostrado como HL-xxxx<sup>\*\*</sup> ou MFC-xxxx<sup>\*\*</sup> (onde xxxx é o nome do seu modelo e <sup>\*\*</sup> é a cadeia de caracteres atribuída pela sua máquina Brother).

#### SSID

Este campo exibe o nome de SSID da rede Wi-Fi Direct. O display exibe até 32 caracteres do nome do SSID.

#### Endereço IP

Este campo exibe o endereço IP atual da máquina atribuído pelo G/O.

#### Informações sobre status

#### Status

Este campo exibe o status atual da rede Wi-Fi Direct. Quando sua máquina for um G/O, ela mostrará G/P Ativo(\*\*) (onde \*\* mostra o número de dispositivos). Quando sua máquina for um cliente, ela mostrará Cliente Ativo. Se você vir Desligado, a interface Wi-Fi Direct da máguina será desativada.

#### Sinal

Este campo exibe a intensidade de sinal atual da rede Wi-Fi Direct.

#### Canal (para HL-5472DW(T) e HL-6182DW(T))

Este campo exibe o canal de rede atual da rede Wi-Fi.

#### Velocidade (para HL-5472DW(T) e HL-6182DW(T))

Este campo exibe a velocidade atual da rede Wi-Fi Direct.

### Ativar I/F

Para usar a conexão de rede Wi-Fi Direct, defina Ativar I/F como Ativado.

### Termos e conceitos de rede

#### Termos de rede

#### WPA2-PSK

Ativa uma chave pré-compartilhada de acesso Wi-Fi (sem fio) protegido (WPA-PSK/WPA2-PSK), que permite que a máquina sem fio Brother se associe a pontos de acesso usando TKIP para WPA-PSK ou AES para WPA-PSK e WPA2-PSK (WPA pessoal).

#### AES

O AES (Advanced Encryption Standard) proporciona uma proteção de dados mais forte usando uma criptografia de chave simétrica.

WPA2 com AES

Usa uma PSK (Pre-Shared Key) que possui 8 ou mais caracteres, até um máximo de 63 caracteres.

SSID

Toda rede sem fio possui seu próprio nome de rede, que é tecnicamente chamado de SSID. O SSID é um valor de 32 bytes ou menos e é atribuído ao ponto de acesso. Os dispositivos para rede sem fio que você deseja associar à rede sem fio deverão corresponder ao ponto de acesso. O ponto de acesso e os dispositivos para rede sem fio enviam regularmente pacotes de dados via rádio (chamados de sinalizações), os quais contêm a informação de SSID. Quando seu dispositivo de rede sem fio receber uma sinalização, você poderá identificar redes sem fio próximas o suficiente para conexão.

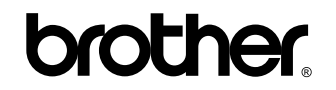

Visite-nos na World Wide Web http://www.brother.com/

Estas máquinas são aprovadas para uso somente no país da compra. As empresas Brother locais ou seus representantes só fornecerão suporte a máquinas adquiridas em seus próprios países.